# 使用 Turbolinux 操作系统

您的电脑使用 Turbolinux 操作系统。配置指导安装在电脑和系统复原 CD 上。

当前的 Linux 系统不支持键盘上的多媒体 键和前面板的 I/O 音频接口,其它操作 系统可能提供支持。

注意: Linux 英文版仅支持键盘的英文 字符输入。

#### 用户登录信息

首次打开电脑时,请使用下面的缺省用 户登录信息:

- 用户名: owner 密码: password
- 系统管理员名称: root
  系统管理员口令: password

这两个密码,您都应当更改。

#### 更改密码:

- 1 单击"启动程序"图标。
- 2 选择"程序"、"系统"、"更多", 然后 单击"KUser (用户管理程序)"。
- **3** 输入系统管理员的口令: password (如有提示)。
- 4 更改用户密码:
  - ■要更改系统管理员的口令,请选择 root。

或者

- ■要更改拥有者的口令,请选择 owner。
- 5 单击窗口顶部的"用户"并选择"设 置密码"。
- 6 在随后的两个字段中键入新密码, 然 后单击"确定"。
- 7 若要更改另一个密码,请重复步骤 4 到步骤 6。
- 8 关闭窗口并单击"保存"以保存您所 做的更改。

#### 设置 Internet 连接

- 1 单击桌面底部的"启动程序"图标。
- **2** 选择"程序"、"互联网",然后单击 "拨号网络"。
- 3 单击"设置"按钮。

- 4 单击"账户"选项卡下的"新建"。
- 5 单击"对话框设置"按钮。
- 6 在"拨号"选项卡下的"连接名称" 框中输入您的 Internet 服务提供商 (ISP) 名称。
- 7 在"电话号码"区域中,单击"添加"按钮。
- 8 键入您的 ISP 电话号码, 然后单击 "确定"。
- 9 单击窗口底部的"确定",然后再次单 击"确定"。
- 10 键入您的 ISP 账户的登录账号和密码。
- 11 单击"连接"按钮,然后按照屏幕上 的说明完成 Internet 连接。

## 寻求技术支持

- 1 打开 Internet 浏览器并键入: http://www.turbolinux.com.cn/support
- **2** 按[Enter]键。
- **3** 单击 "Install Support"。
- 4 按屏幕上的说明进行操作,输入 Turbolinux CD 封面上的注册号码。

Filename: ma4adlin.docTitle: Addendum [3-column 1 or 2 pages]Template: HP-Print2K.dotAuthor: WASSER StudiosLast Saved By: SandyRevision #: 16Page: 1 of 2Printed: 04/16/04 04:34 PM

注册后,关于 Turbolinux 操作系统,您 可以获得 30 天的免费电子邮件支持。

#### 获得 Linux 源代码

请转到以下站点之一获取 Linux 源代码。 这些站点不要求用户名。 1 打开 Internet 浏览器并键入:

ftp://ftp.turbolinux.co.jp/pub/ TurboLinux/TurboLinux/ia32/ Desktop/10/source/SRPMS/

或者

ftp://ftp.turbolinux.co.jp/pub/ TurboLinux/TurboLinux/ia32/ Desktop/10/updates/

**2** 按[Enter]键。

3选择要下载的文件。

# Linux 的限制

- 只能播放未加密的 DVD 影片。
- 只能在读卡器中使用 SD 内存。

## 使用系统复原

可以使用电脑附带的系统复原 CD 重新 安装 Turbolinux 操作系统。

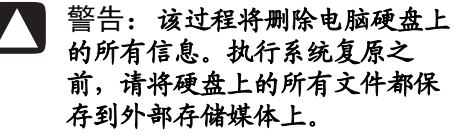

- 1 在电脑开机的状态下,将系统复原 CD 1 插入到 CD 驱动器。
- 2 关闭电脑。
- 3 打开电脑。电脑将从复原 CD 启动。
- **4** 等待"Turbolinux Installation"菜单打 开。在 *boot* 提示符下,按[Enter]键开 始复原。
- 5 按屏幕上的说明进行操作,接受所有 缺省选项:
  - ■选择您使用的语言。
  - 输入您选择的系统管理员的口令。
  - ■如果愿意,可创建一个用户账户。
  - ■在"配置X"窗口中,单击"测试此 配置"以测试显示器。单击"是" 接受所显示的显示器分辨率,或者

稍等数秒待该窗口再次出现后选择较低 的分辨率或另选一种兼容的显示器。

- 6 CD 托槽弹出时,拿出光盘 1 插入光 盘 2,然后单击"确定"继续。
- 7 按屏幕上的说明进行操作,直到完成 系统复原。

## 下载调制解调器驱动程序

您的电脑已经预装了调制解调器驱动程 序。运行系统复原之后,您必须下载并 重新安装调制解调器驱动程序。

1 打开 Internet 浏览器并键入:

#### http://www.hp.com/support

- 2选择您所在的国家/地区。
- **3** 按照屏幕上的链接找到适用于您电脑 的调制解调器驱动程序。

Printed in

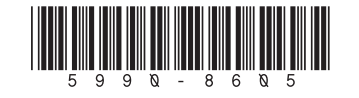